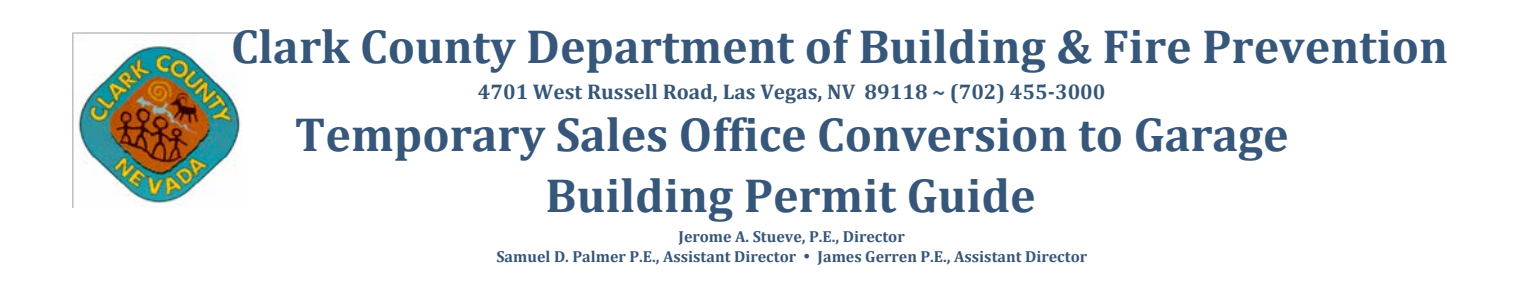

This guide outlines the requirements for submitting a permit application to convert a temporary sales office back to a previously approved and permitted garage. If any modifications have been made to the previously approved plans (43#/53#) for the single family residence then this permit type cannot be processed and the modifications and conversion need to be submitted as a residential building remodel permit with plans.

1- Log into the Citizens Access Portal at: <u>https://acaqa.clarkcountynv.gov/CitizenAccess/Login.aspx</u>

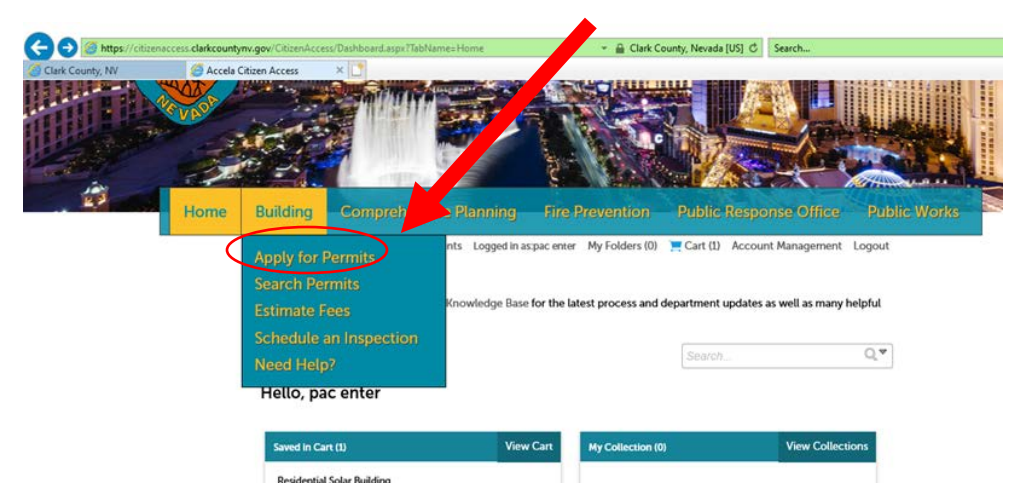

2- Go to Building and select "Apply for Permits" in the drop down.

3- Acknowledge the disclaimer and continue

| Building                                                                                   |                    |                           |           |
|--------------------------------------------------------------------------------------------|--------------------|---------------------------|-----------|
| Online Application                                                                         | Search.            |                           | Q.♥       |
| Welcome to Agency's Online Permitting System. Using this system you can submit and i       | update information | pay fees, schedule inspec | tions.    |
| track the status of your application, and print your final record all from the convenience | of your home or o  | ffice, 24 hours a day.    |           |
| Please "Allow Pop-ups from This Site" before proceeding. You must accept the General       | Disclaimer below t | efore beginning your app  | lication. |
|                                                                                            |                    |                           |           |
| General Disclaimer                                                                         | ^                  |                           |           |
| Clark County neither warrants nor makes representations as to the functionality or         |                    |                           |           |
| condition of this Web site, its suitability for use, freedom from interruptions or from    |                    |                           |           |
| been compiled from a variety of sources and are subject to change without notice           |                    |                           |           |
| from Clark County of updates and corrections.                                              | ~                  |                           |           |
| <ul> <li>Plad. Comm. Research construction de annexes and an adaptitude</li> </ul>         |                    |                           |           |
| I have read and accepted the above terms.                                                  |                    |                           |           |
|                                                                                            |                    |                           |           |

4- Select <u>Sales Office to Garage Conversion – Sales Office Conversions</u> and then continue application

| Home | Building                                                                                 | Comprehensive P                                         | lanning Fire F              | Prevention          | Public         | Response Office          | Public Works |
|------|------------------------------------------------------------------------------------------|---------------------------------------------------------|-----------------------------|---------------------|----------------|--------------------------|--------------|
|      |                                                                                          | Announcements                                           | Logged in as:pac enter      | My Folders (0)      | 📜 Cart (1)     | Account Management       | Logout       |
|      | Building                                                                                 |                                                         |                             |                     |                |                          |              |
|      |                                                                                          |                                                         |                             |                     | Search.        |                          | Q.V          |
|      | Select a Permit                                                                          | / Approved Listing Type                                 |                             | •                   |                |                          |              |
|      | Choose one of the                                                                        | e following available record ty                         | pes. For assistance or to a | ppb for a record ty | ype not listed | below please contact us. |              |
|      |                                                                                          | Search                                                  |                             |                     |                |                          |              |
|      | Air Space Only                                                                           | Commercial Subdivision                                  |                             |                     |                |                          |              |
|      | <ul> <li>Fabricator Reco</li> <li>Inspection Age</li> </ul>                              | iilding Permits - Plans Required<br>ords<br>ncv Records |                             |                     |                |                          |              |
|      | <ul> <li>Life Safety Syste</li> <li>Online Solar - F</li> </ul>                          | ems/Alternate Methods<br>Field Review                   |                             |                     |                |                          |              |
|      | <ul> <li>Pecidential Buil</li> <li>Residential Mar</li> <li>Sales Office to 6</li> </ul> | ding Permits (Plans Required)<br>nufactured Permits     |                             |                     |                |                          |              |
|      | <ul> <li>Sales Office ()</li> <li>Sales Office ()</li> </ul>                             | Conversion                                              |                             |                     |                |                          |              |
|      | <ul> <li>Simple Online F</li> <li>STANDARD PLA</li> </ul>                                | Pormite                                                 | _                           |                     |                |                          |              |
|      | <ul> <li>Sub-Trade Pern</li> <li>Subdivisions (Ea</li> </ul>                             | nits (Stand alone Plans Require<br>arly Models)         | d)                          |                     |                |                          |              |
|      |                                                                                          |                                                         |                             |                     |                |                          |              |
|      | Continue Ap                                                                              | plication »                                             |                             |                     |                |                          |              |

- 5- You will be asked for general information on the following screen such as Detailed Information, Address, Parcel, Owner, Licensed Professional, Applicant Contact, and Additional Information (Job Value). Fill in this data accordingly.
  - a. Note: when filling in address, parcel, owner only fill in one of these fields and then hit search. This will then pull in the other information to match the legal description on file with the Assessors Office. If you try to hand type in each field and it doesn't match exactly it could prompt an error.
- 6- The last information on this screen you need to provide is <u>Custom Field</u>. Here you will need to:
  - a. Specify if electrical, plumbing, or mechanical inspections are required. If the selection is yes, then sub permits will be created so the appropriate inspections can be performed.
  - b. Provide the approved standard plan number for this home (43 number). Examples: BD43-1234-RE7 if it's a permit record created prior to 12-11-17 or BD43-1234 if created after 12-11-17.
  - c. Provide approved building permit number. Examples: BD-12-1234-BU6 if it's a permit record created prior to 12-11-17 or BD19-1235 if created after 12-11-17.
  - d. IF you selected yes to electrical, plumbing or mechanical inspections are required. Then you will provide subcontractors (electrical, plumbing and mechanical)
    - i. When entering in the sub contractors information please use the contractors license number exactly as it is shown with the NV State Contractors Board in the field titled Electrical Contractor. Once the license number is entered the name of the contractor will automatically fill into the next field.

Then continue or save and resume later.

## **Custom Fields**

| SALES OFFICE CON                                                                | VERSION     |  |  |
|---------------------------------------------------------------------------------|-------------|--|--|
| * Are Electrical<br>Inspections required<br>for this permit?:                   | ⊖ Yes ⊖ No  |  |  |
| Are Mechanical     Inspections required     for this permit?:                   | ⊖ Yes ⊖ No  |  |  |
| * Are Plumbing<br>Inspections required<br>for this permit?:                     | ⊖ Yes ⊖ No  |  |  |
| * Deviate from<br>original garage<br>design?:                                   | ⊖ Yes ⊖ No  |  |  |
| * Provide the<br>approved Standard<br>Plan number for this<br>home (43 number): |             |  |  |
| • Approved Building<br>Permit Number:                                           |             |  |  |
| SUB-CONTRACTOR                                                                  | DESIGNATION |  |  |
| Electrical Contractor<br>Name:                                                  |             |  |  |
| Plumbing Contractor                                                             | 1           |  |  |
| Plumbing Contractor                                                             |             |  |  |

Then continue or save and resume later.

7- After you continue application you will come to a review screen. Here you will verify all the data that you entered in steps 5 and 6.

| tep 2:Review                        |                              |                                         |                        |
|-------------------------------------|------------------------------|-----------------------------------------|------------------------|
|                                     |                              |                                         |                        |
| Continue Application >              |                              |                                         | Save and resume late   |
|                                     |                              |                                         |                        |
| ase review all information below. C | lick the 'Edit' buttons to m | ake changes to sections or 'Continue Ap | plication" to move on. |

8- Once you continue past the review of the application you will come to Pay Fees. In this example only a electrical inspection was selected causing an electrical sub permit to be created.

|                                                  |                                                                          |                                                                        | Search.                |                          | Q            |
|--------------------------------------------------|--------------------------------------------------------------------------|------------------------------------------------------------------------|------------------------|--------------------------|--------------|
| Sales Office Conver                              | sion                                                                     |                                                                        |                        |                          |              |
| 1 Step 1                                         | 2 Review                                                                 | 3 Pay Fees                                                             |                        | 4 Record Issuance        |              |
|                                                  |                                                                          |                                                                        |                        |                          |              |
| tep 3:Pay Fees                                   |                                                                          |                                                                        |                        |                          |              |
| isted below are prelim<br>r repaired. Enter quan | inary fees based upon the informa<br>tities where applicable. The follow | tion you've entered. Some fees a<br>ing screen will display your total | re based on t<br>fees. | he quantity of work item | ns installed |
|                                                  |                                                                          |                                                                        |                        |                          |              |
| Application Fees                                 |                                                                          |                                                                        |                        |                          |              |

|   | Fees                      | Qty. | Amount   |
|---|---------------------------|------|----------|
|   | Permit Fee                | 1    | \$537.00 |
|   | Electrical Permit Fee 18% | 1    | \$150.66 |
| 1 | OTAL FEES: \$687.66       |      |          |

Note: This does not include additional inspection fees which may be assessed later.

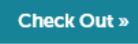

- 9- Select check out and pay the permit fees. Once the fees are paid you will come to a screen that gives you your permit numbers.
- 10- Visit our inspections section of our website at: <u>https://citizenaccess.clarkcountynv.gov/bulkinspectionscheduling/</u> to schedule final inspection(s) for the building and sub permits (mechanical, electrical and plumbing), if applicable.

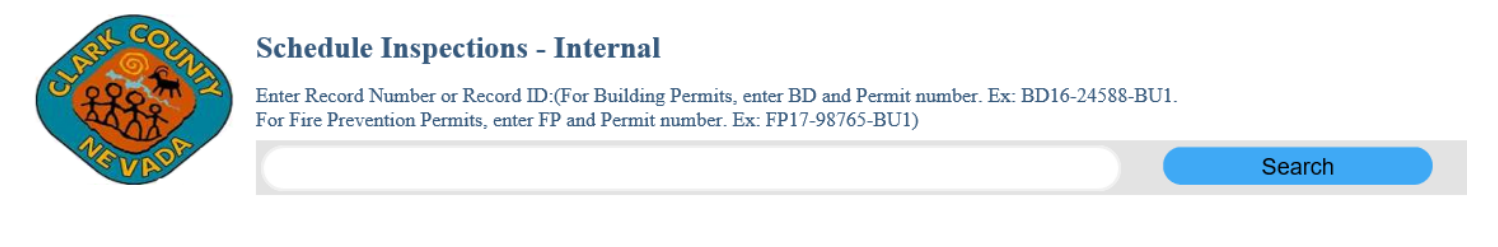

\*\*\* This page only allows you to schedule inspections and view completed inspections ONLY. Please access <u>Citizen Access Portal</u> to further search information or <u>CANCEL INSPECTIONS</u> by department on the Record. \*\*\*

To view full permit details, visit one of our Citizen Access Portals

Building ACA Fire Prevention ACA

11- Please have a copy of the approved plan for the home showing the original garage approved (standard plans will be a BD43#) and a copy of the approved permit for the home (standard plans will be the step #3 under a BD20#) on site for the inspection.